## Redeeming your CDX Access Code as a New User

- 1. Find the Access Code Packet that you have purchased or is included in a CDX Textbook Bundle
- 2. In the Access Code Packet, find the scratch off section and scratch it off to reveal your CDX Access Code. (WARNING: Scratch lightly. Scratching too hard can damage the access code, making it unreadable)
- 3. On your computer, navigate to the webpage www.cdxauto.com

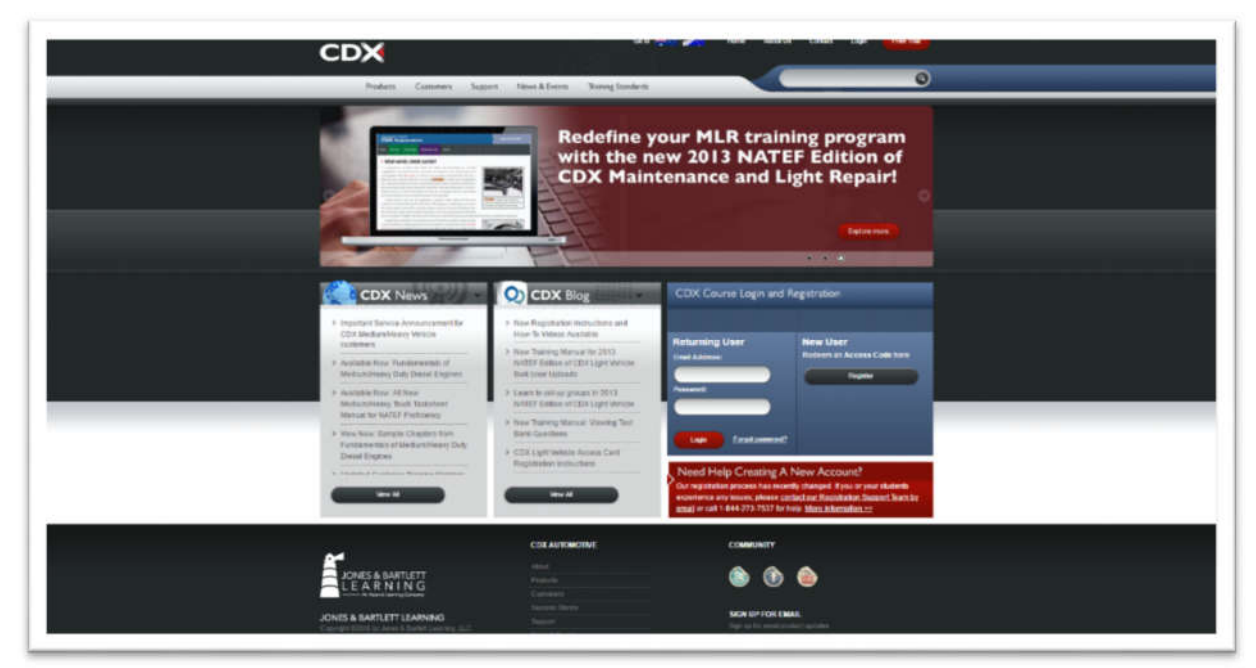

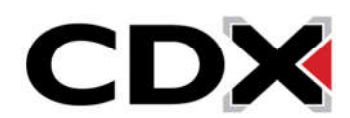

4. On the right side of the page find the blue box labeled *CDX Course Login and Registration* 

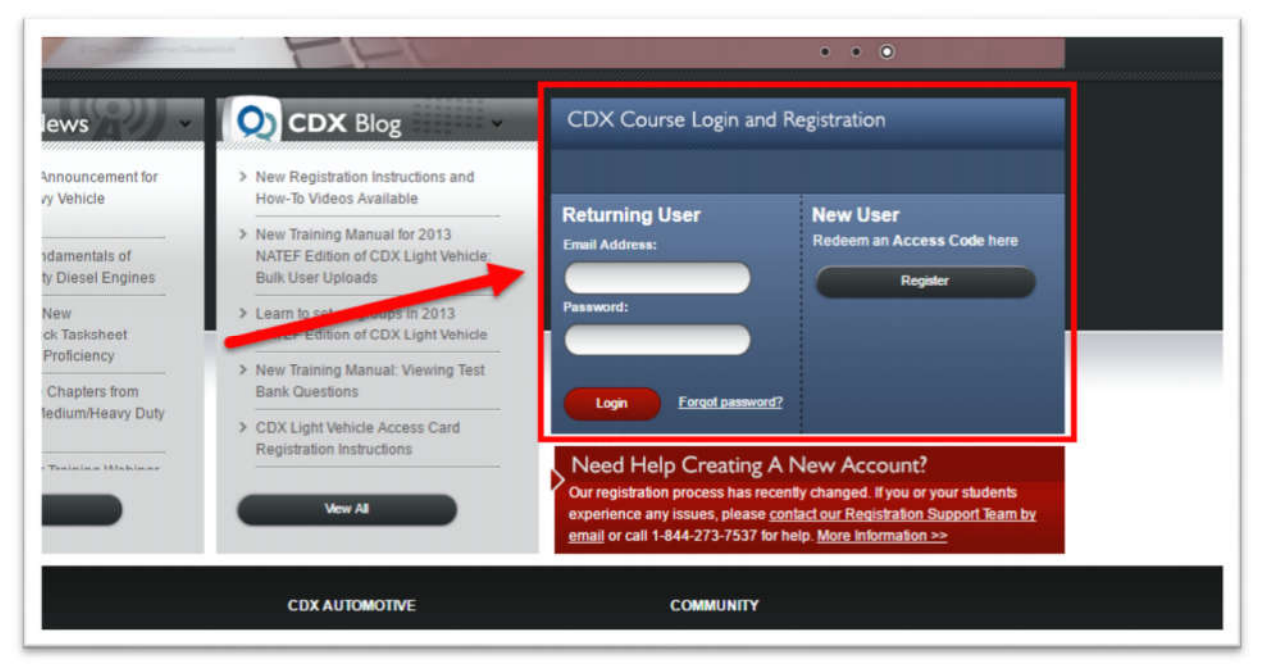

5. Under the heading *New User* click on the *Register* button.

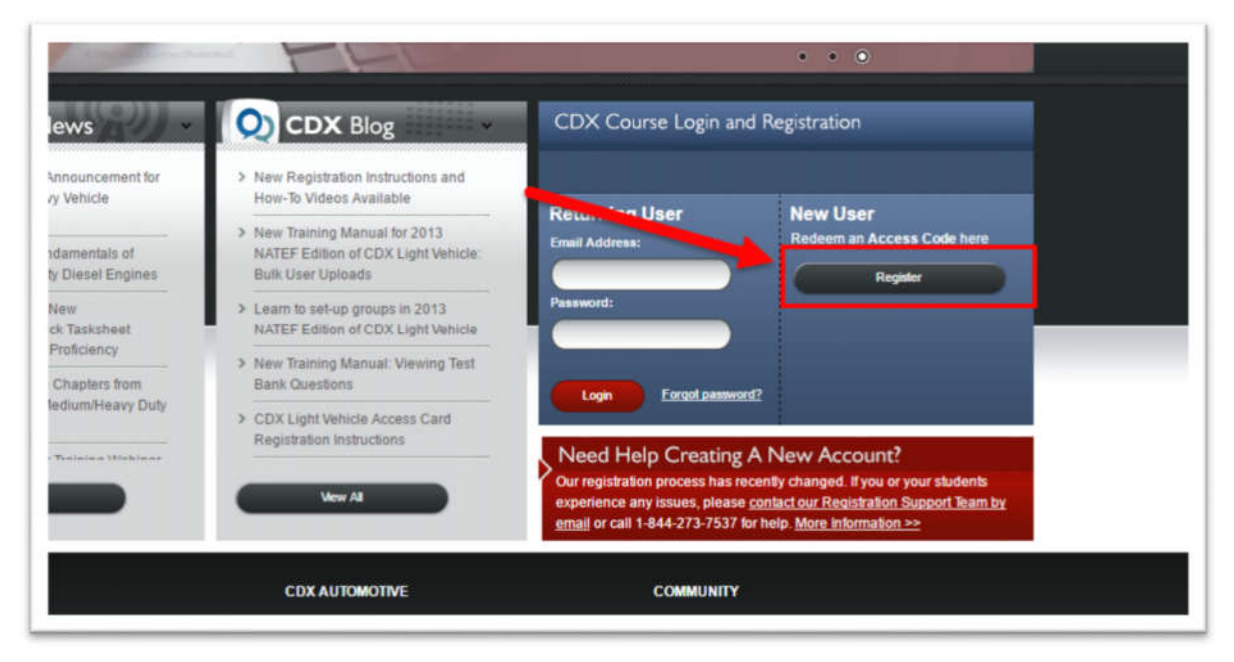

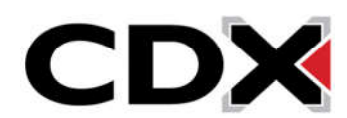

6. This will bring you to the registration page

| - 14                                                                                                    | ALC: NOT THE OWNER OF THE OWNER OF THE OWNER OWNER OF THE OWNER OF THE OWNER OF THE OWNER OF THE OWNER OF THE OWNER OF THE OWNER OF THE OWNER OF THE OWNER OF THE OWNER OF THE OWNER OF THE OWNER OF THE OWNER OF THE OWNER OF THE OWNER OF THE OWNER OF THE OWNER OF THE OWNER OF THE OWNER OF THE OWNER OF THE OWNER OWNER OF THE OWNER OWNER O |                                                                                                    |                                                                                          |                                                                                 | Theory of the second second second                                                                                                    |
|----------------------------------------------------------------------------------------------------|----------------------------------------------------------------------------------------------------|----------------------------------------------------------------------------------------------------|------------------------------------------------------------------------------------------|---------------------------------------------------------------------------------|----------------------------------------------------------------------------------------------------|
| Division of the local division of the local division of the local | ing in and just in                                                                                                    | The first pag and import<br>page appendix balls or pages                                                                                 | an erran fine ord a<br>a 12 at that time                                                 | Heritary III addition                                                           | th plant requilibilities. Was will there the                                                                                                    |
| -                                                                                                    | ****                                                                                                    |                                                                                                    |                                                                                          | "Last Notes                                                                     |                                                                                                    |
| 1 tow                                                                                                    | Allene                                                                                                    |                                                                                                    |                                                                                          |                                                                                 |                                                                                                    |
| - 9464                                                                                                    | and a                                                                                                    |                                                                                                    |                                                                                          |                                                                                 |                                                                                                    |
| Cont                                                                                                    | An Passanni                                                                                                    | Assessed in a location                                                                                                    | al market provide                                                                        | dinarij (n                                                                      | mine and 6 (asim) when                                                                                                    |
| i                                                                                                    | 1 m. O                                                                                                    |                                                                                                    |                                                                                          | Laura D Q                                                                       |                                                                                                    |
|                                                                                                    | In context to com<br>and Constitution<br>Section, No contra<br>price panel to 20                                                                                                    | the proposed with CDR<br>approximation to the last<br>screen the second, and c<br>(second the second, and c<br>(second the second, and c | (relies, project in<br>a if provide hot ap<br>related off internet<br>line between Mad o | poined to repoil an<br>na to Bone leve<br>y Continent leve<br>no to bright leve | d accept the COX Colors Torres,<br>a, All tool (dolls "Nea, Lagtor"<br>and for a refusal of any pressure<br>as for a refusal of any pressure<br>as for a refusal of any pressure |
| · Data and                                                                                                    |                                                                                                    | lays shad and ander stand<br>realities and pair is to                                                                                    | the 228 System                                                                           | interna anti Constill<br>Inating Instant B                                      | very and segme to be broad by all<br>solution to the following specific                                                                                                    |
|                                                                                                    |                                                                                                    |                                                                                                    |                                                                                          |                                                                                 |                                                                                                    |

7. Enter your First and Last Name in the appropriate fields

| rtogiotor                                                                       |                                                                                                    | *Required                                                                   |
|---------------------------------------------------------------------------------|----------------------------------------------------------------------------------------------------|-----------------------------------------------------------------------------|
| You must first register to<br>once you have submitte<br>ables yog in and put in | create an account with CDX. You do not need your access code<br>rd the form you will be sent an email that will direct you to confirm<br>your access code or course ID at that time. | or course id to create an account.<br>I your registration. You will then be |
| * First Name                                                                    | * Last Name                                                                                                    |                                                                             |
| • Email Address                                                                 |                                                                                                    |                                                                             |
| • Password                                                                      |                                                                                                    |                                                                             |
|                                                                                 |                                                                                                    |                                                                             |

8. In the *Email Address* field, enter the Email address you would like your account to be registered to (note: This must be a valid email address that you can access. Later in this guide you will be required to verify your email address)

| register                                                      | *Require                                                               |
|---------------------------------------------------------------|------------------------------------------------------------------------|
| You must first register to create an account with CDX. You of | do not need your access code or course id to create an account.        |
| once you have submitted the form you will be sent an ema      | If that will direct you to confirm your registration. You will then be |
|                                                               |                                                                        |
|                                                               |                                                                        |
| * First Name                                                  | * Last Name                                                            |
|                                                               |                                                                        |
|                                                               |                                                                        |
| * Email Address                                               |                                                                        |
| * Email Address                                               |                                                                        |
| * Email Address<br>* Password                                 |                                                                        |
| * Email Address * Password                                    |                                                                        |

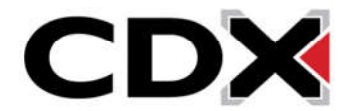

9. In the *Password* and *Confirm Password* fields, enter the password that you would like to use for your account

| , to grotor                                         | *Required                                                                                                    |
|-----------------------------------------------------|----------------------------------------------------------------------------------------------------|
| You must first register to                          | create an account with CDX. You do not need your access code or course id to create an account.                                                          |
| Once you have submitte<br>able to log in and put in | It the form you will be sent an email that will direct you to confirm your registration. You will then be<br>your access code or course ID at that time. |
| • First Name<br>• Email Address                     | * Last Name                                                                                                    |
| * Password                                          |                                                                                                    |
|                                                     |                                                                                                    |

10. In the Access Code field, enter the CDX Access Code that you revealed in your CDX Access Code Packet

| * Password                              |                                                                       |
|-----------------------------------------|-----------------------------------------------------------------------|
|                                         |                                                                       |
| * Confirm Password<br>Password must con | tain a set 6 characters including 1 number and 1 capital letter.      |
| Access Code 😨                           | Course ID 🚱                                                           |
| In order to create an account with CI   | X Online, you are required to read and accept the CDX Online Terms    |
| and Conditions provided in the link b   | elow. If you do not agree to these terms, do not click "Yes, I agree" |

11. In the Course ID field, enter the Course ID that has been provided to you by your instructor

| * Password                                                               |                                                                                                    |                              |
|--------------------------------------------------------------------------|----------------------------------------------------------------------------------------------------|------------------------------|
| * Confirm Password                                                       |                                                                                                    |                              |
| Password must                                                            | contain at least 6 characters in g 1 number and 1 capita                                                                 | il letter.                   |
| Access Code 😨                                                            | Course ID 😨                                                                                                    |                              |
| In order to create an account with<br>and Conditions provided in the lin | CDX Online, you are required to read and accept the CDX<br>ik below. If you do not agree to these terms, do not click "Y | Conline Terms<br>es, Lagree" |
| below, do not access the service,                                        | and contact JB Learning Customer Service for a refund o                                                                  | of any amounts               |

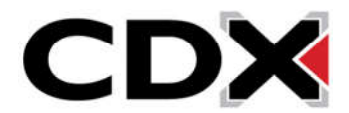

## 12. Click the check box to agree to the CDX Online Terms and Conditions

|   | Yes, I agree. I have read and understand the CDX Online <u>Terms and Conditions</u> and agree to be bound by a  |
|---|----------------------------------------------------------------------------------------------------|
|   | consents:                                                                                                    |
| T | I consent to the transmission and transfer of my personal information, into the United States, to be processed, |
|   | stored and maintained on or through JB Learning servers located in the United States, as described in the "Use  |
|   | data, for the purposes described in the above sections entitled "Your Learning Data," "General Services Data,"  |
|   | and "Aggregate School Metrics."                                                                                 |

## 13. Click Register

|     | below, do not access the service, and contact JB Learning Customer Service for a refund of any amounts you paid to JB Learning for the CDX Online Service that you no longer desire to access and use.                                                                                                    |
|-----|----------------------------------------------------------------------------------------------------|
| •   | Yes, I agree. I have read and understand the CDX Online <u>Terms and Conditions</u> and agree to be bound by all<br>of the terms, conditions and policies described therein, including, but not limited to, the following specific<br>consents:                                                                                                    |
|     | I consent to the transmission and transfer of my personal information, into the United States, to be processed,<br>stored and maintained on or through JB Learning servers located in the United States, as described in the "Use<br>of Data" section in the CDX Online Terms and Conditions. I consent to the collection, use and disclosure of my<br>data, for the purposes described in the above sections entitled "Your Learning Data," "General Services Data,"<br>and "Aggregate School Metrics." |
| Reg | jister Cancel                                                                                                    |

14. You will receive an email at the email address you provided with a link to verify your email address

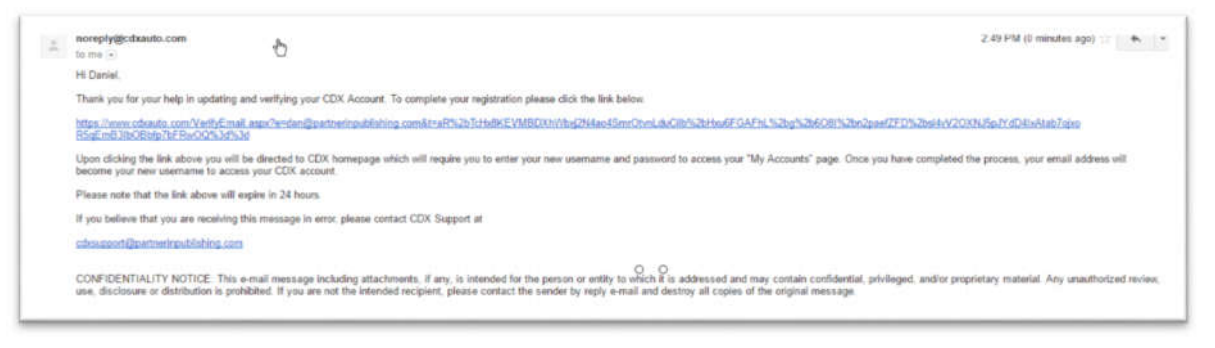

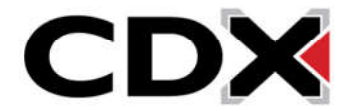

15. Click on the verification link

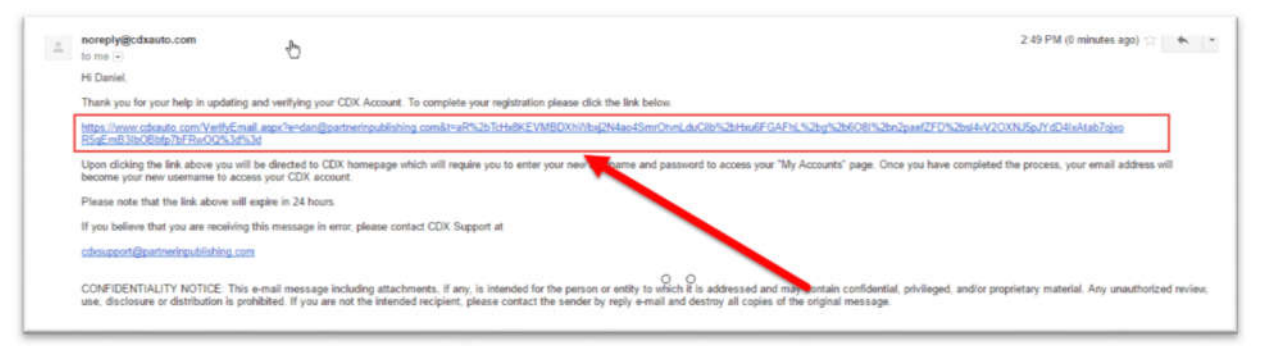

- 16. You will be brought to a page asking you to enter the log in credentials that you created for your account
- 17. Enter your log in credentials

| Home My Account Accou | nt Credentials                          |                                                    |  |
|-----------------------|-----------------------------------------|----------------------------------------------------|--|
|                       | Triank you for verifying your email add | ess. Piease login as a Returning User below.       |  |
| <b>h</b>              | CDX Course Login and Re                 | gistration                                         |  |
|                       | Returning User                          | New User<br>Robert an Access<br>Cablert and Access |  |
|                       | Passer                                  |                                                    |  |
|                       |                                         | Treese to                                          |  |
|                       | 0                                       |                                                    |  |
|                       |                                         |                                                    |  |
|                       |                                         |                                                    |  |
|                       |                                         |                                                    |  |
|                       |                                         |                                                    |  |

18. Click the Login button

| Home My Account Ac | count Credentaio                       |                                             |  |
|--------------------|----------------------------------------|---------------------------------------------|--|
|                    | Thank you for verifying your email add | ess. Please login as a Rebutting User below |  |
| •                  | CDX Course Login and Re                | rej stration                                |  |
|                    | Returning User                         | New User<br>Radeen an Access<br>Colliner    |  |
|                    | Password                               | Report                                      |  |
|                    | <b>&gt;</b>                            | stommer?                                    |  |
|                    |                                        |                                             |  |
|                    |                                        |                                             |  |
|                    |                                        |                                             |  |
|                    |                                        |                                             |  |

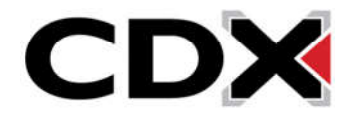